## Инструкция для родителей.

Для заказа электронной карты необходимо следовать шагам, описанным ниже.

1. В личном кабинете в разделе «Ваши дети» в блоке с информацией о лицевом счете нажмите кнопку «Услуги».

| Ваши дети                       | <b>1</b> + | Добавить ребенка  |
|---------------------------------|------------|-------------------|
| Enalgement Colorest             | )          | 96,57₽ <          |
| Distances of                    |            | Услуги            |
| Баланс счета 0411970:           |            | Пополнить счет    |
| - доступно:<br>- заблокировано: |            | 96,57 ₽<br>0,00 ₽ |

 На открывшейся странице в подразделе «Электронные карты» нажмите кнопку «Заказать карту».

| 🚍 Заказать карту ┥ |
|--------------------|

3. В открывшемся окне для заказа карты нажмите кнопку «Подтверждаю».

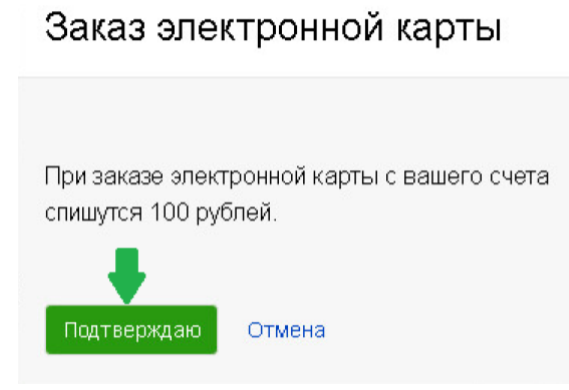

4. После нажатия кнопки «Подтверждаю» баланс лицевого счета уменьшится на 100 рублей, а статус заказа перейдет в статус «Оплата».

#### Электронные карты

| аказ электронной карты. |        |            |
|-------------------------|--------|------------|
| Статус заказа:          |        |            |
| ••••••                  |        | •••••      |
| Оплата                  | В пути | Доставлено |
|                         |        |            |

Информация об электронной карты

- 5. Статус заказа «В пути» означает, что электронная карта направлена в школу.
- 6. Статус заказа «Доставлено» означает, что Ваша карта доставлена в школу, и Вы можете её получить у сотрудника, ответственного за проект «Ладошки». Имя и должность сотрудника можно уточнить у классного руководителя.

| Заказ злектроннои карты. |         |        |                                                                                                    |  |  |  |
|--------------------------|---------|--------|----------------------------------------------------------------------------------------------------|--|--|--|
| Статус заказа:           |         |        |                                                                                                    |  |  |  |
|                          |         |        | and the second second second second second second second second second second second second second second second |  |  |  |
|                          |         |        |                                                                                                    |  |  |  |
| o                        | оллата) | в пу 🞝 | <br>Доставлено                                                                                                   |  |  |  |

7. После того, как Вы получите электронную карту, в личном кабинете будет отражена информация о выданной карте:

| Электронные карты                                         |         |
|-----------------------------------------------------------|---------|
| Заказ электронной карты.                                  |         |
| 🚍 Перевыпуск карты                                        |         |
| <u></u> Выдана карта № <b>00000001</b> <sub>Активна</sub> | $\circ$ |
| Информация об электронной карте                           |         |

 В случае необходимости, а также утери/поломки карты, Вы можете заблокировать текущую карту. В этом случае осуществление оплаты питания с использованием электронной карты будет невозможно.

| Электронные карты                          |  |
|--------------------------------------------|--|
| Заказ электронной карты.                   |  |
| 🚍 Перевыпуск карты                         |  |
| Выдана карта № <b>00000001</b> Блокирована |  |
|                                            |  |

 Также Вы можете осуществить перевыпуск карты. После выдачи новой карты старая карта будет автоматически заблокирована. Для заказа новой карты в подразделе «Электронные карты», нажмите кнопку «Перевыпуск карты». 10. В открывшемся окне для заказа карты нажмите кнопку «Подтверждаю». После нажатия кнопки «Подтверждаю» баланс лицевого счета уменьшится на 100 рублей, а статус заказа перейдет в статус «Оплата» и т.д. (см. пп.4-7).

| Заказ элек                                         | тронной карты                                                                            |
|----------------------------------------------------|------------------------------------------------------------------------------------------|
| При заказе<br>вашего сче<br>Старая карта<br>новой! | е электронной карты с<br>ета спишутся 100 рублей.<br>а блокируется после выд <i>а</i> чи |
| Подтверждаю                                        | Отмена                                                                                   |

11. После заказа и до момента выдачи новой карты, старую электронную карту можно заблокировать/разблокировать в личном кабинете.

| Заказ электронной карты.   |                     |   |
|----------------------------|---------------------|---|
| 🚍 Перевыпуск карты         |                     |   |
| 🚍 Вылана карта № <b>О(</b> | )002611 Блокирована | ( |

12. Когда новая электронная карта будет выдана, старая карта будет заблокирована и не будет отражаться в списке электронных карт.

Заказ электронной карты.

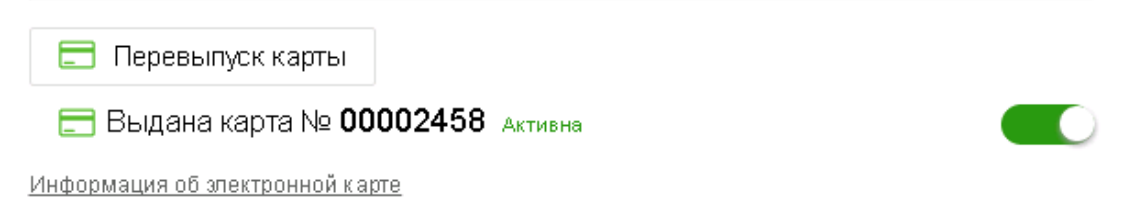

# Инструкция для администратора школы по разделу «Выдача электронных карт».

В меню администратора школы появился раздел «Выдача электронных карт», в котором хранится информация с перечнем направленных в школу электронных карт (Пакеты).

| Мои ученики                   | ¢ |
|-------------------------------|---|
| Загрузка списков              |   |
| Предварительный заказ питания |   |
| Конструктор отчетов           |   |
| Тарифы на питание             |   |
| Выдача электронных карт       |   |
| Отчет по питанию (табель)     |   |

## 1. ЭЛЕКТРОННЫЕ КАРТЫ НАПРАВЛЕНЫ В ШКОЛУ

Пакет становится доступен для просмотра после направления электронных карт в школу. Каждому Пакету присвоен номер и указана дата создания.

При открытии Пакета отражается список электронных карт, входящих в пакет:

| пектрон    | іные карты       |           |          |       |           |
|------------|------------------|-----------|----------|-------|-----------|
| Пакет №    | 1. Дата создания | PIN       |          |       |           |
| №<br>счета | Фамилия          | Имя       | Отчество | Класс | № карты   |
| 0843373    | TOBATION A       | ВАДИМОВНА | НАТАЛЬЯ  | 0     | 0000 0001 |

## 2. ЭЛЕКТРОННЫЕ КАРТЫ ПОЛУЧЕНЫ СОТРУДНИКОМ ШКОЛЫ

Электронные карты направляются в школу с бумажной описью электронных карт, в которой указан ПИН Пакета. После получения ответственным сотрудником школы электронных карт ПИН необходимо ввести в поле, расположенное напротив номера Пакета.

В случае введения корректного ПИН карты, входящие в пакет, будут доступны для выдачи.

Одновременно в личном кабинете родителей, заказавших карты, статус заказа электронной карты изменится на «Доставлено».

В поле с информацией по Пакету можно видеть дату открытия пакета и количество невиданных карт.

3. ВЫДАЧА ЭЛЕКТРОННЫХ КАРТ

При выдаче родителю электронной карты необходимо нажать кнопку «Выдать». После этого в течение 3-5 минут карта активируется и будет готова к использованию.

| Электро    | нные карты                                                                                     |           |          |       |           |        |      |
|------------|------------------------------------------------------------------------------------------------|-----------|----------|-------|-----------|--------|------|
| Пакет №    | Пакет № 1. Дата создания <b>29.11.2017</b> Пакет открыт - <b>29.11.2017.</b> Выданы все карты. |           |          |       |           |        | оты. |
| №<br>счета | Фамилия                                                                                        | Имя       | Отчество | Класс | № карты   | Выдать |      |
| 0943372    | CONTRACTOR OF A                                                                                | ВАДИМОВНА | НАТАЛЬЯ  | 0     | 0000 0001 | Выдано |      |

Информируем, что в личном кабинете родителя появилась возможность блокировки электронной карты по усмотрению родителя. При блокировке карты в личном кабинете родителя оплата питания картой невозможна.

Также в личном кабинете родителя появилась возможность перевыпуска электронной карты (в случае утери). После выдачи новой карты старая карта блокируется, и ее последующее использование не представляется возможным.